## **NORCO** 2018-2019 Statement of Fact: Additional **COLLEGE** Information and Confirmation of Updates

You may scan and email required forms and other documents to: studentfinancialservices@norcocollege.edu

or bring them in person to Norco College **Student Financial Services.** 

## Student Name: Student ID Phone #

Additional Information: Please answer only the questions regarding additional information as requested on WebAdvisor (NO need to answer every question unless requested):

1. Will you have your first bachelor's degree before you begin the 2018-2019 school year?

□ No (If no, you must correct this question in the Student Demographic section on your FAFSA) □ Yes

2. At the beginning of the 2018-2019 school year, will you be working on a master's or doctorate program (such as an M.A., M.B.A., M.D., J.D., Ph.D., Ed.D, or graduate certificate, etc.)?

□ No (If no, you must correct this question in the Dependency Status section on your FAFSA) □ Yes

3. I am not required to register for Selective Service due to:

□ I am female □ I was born before 1960

4. Other:

Confirmation of Updates: Please answer only the questions regarding updates as requested on WebAdvisor (NO need to answer every question unless requested). Please note: the Financial Aid office will not be aware of any updates you make and the document completion status will not change in WebAdvisor until you submit this form.

5. I have updated my residency status with Norco College Admissions and Records office:

□ Yes  $\square$  No

6. I have updated my High School, GED, or California High School Proficiency Exam status with the Norco College Admissions and Records office:

□ Yes □ No

□ Yes

7. I have updated my Program of Study: (You must have a current and active Program of Study)

\*Update your Program of Study by following these steps: □ No Log in to WebAdvisor; Click on Students; Under Personal Information select Update Program of Study and choose from the list in the drop-down menu; Submit.

7. I have updated my Educational Goal to choice A, B, C, D, E, or O in my Personal Profile on WebAdvisor\*:

□ Yes □ No \*Update your Educational Goal by following these steps: Log in to WebAdvisor; Click on Students; Under Personal Information select Personal Profile; Go to Ed Goal; In the drop-down menu select choice A, B, C, D, E, or O; Submit. Please note: If updating using MyPortal, choose options 1-5 or 15.

Student Signature (Original signature, not typed)

Date

Warning: If you purposely give false or misleading information on this worksheet, you may be fined, be sentenced to

All applications for financial assistance programs (i.e. student loans, work compensation, grants, scholarships, special funds, subsidies, prizes, etc.) will be considered by the Riverside Community College District without regard to race, color, national origin, sex, disability, or age. The following person has been designated to handle inquiries regarding the non-discrimination